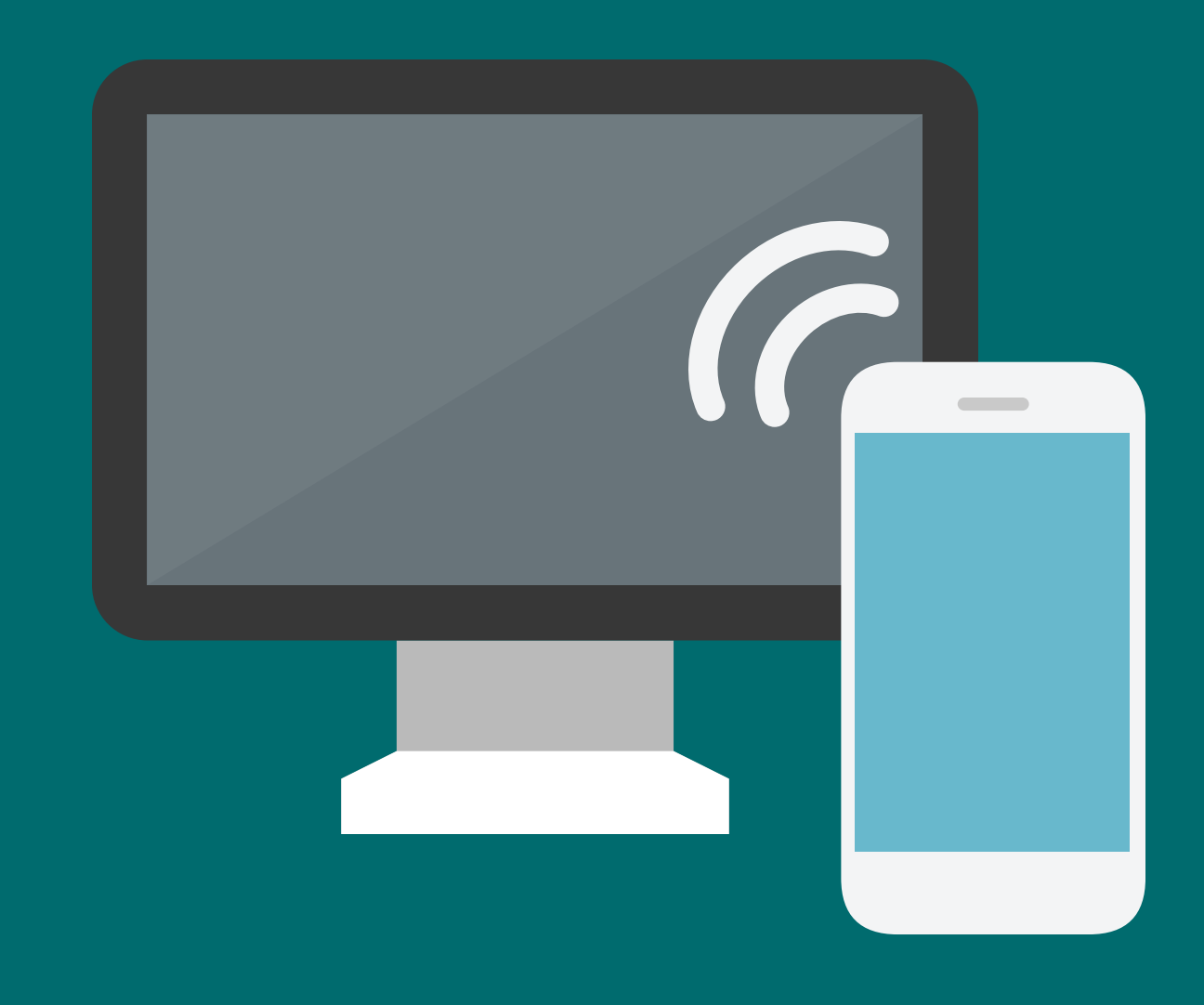

# **Transforming Classroom to Online** Saint Xavier University

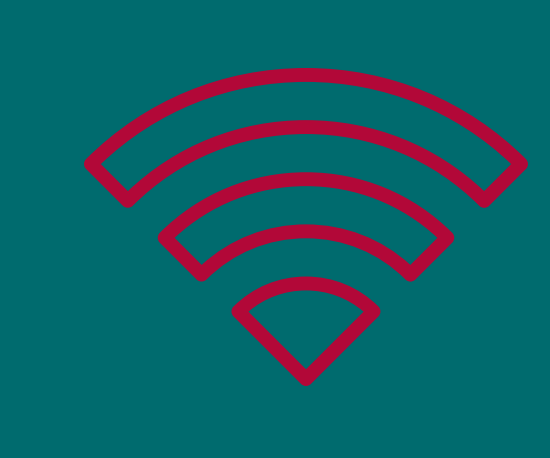

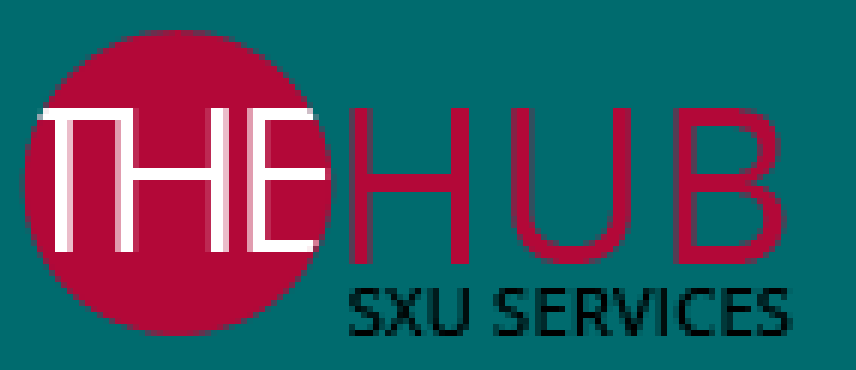

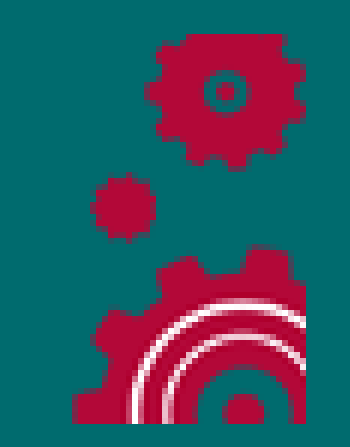

#### **CONTACT YOUR PROFESSOR**

Communicate with your professors regarding your course plans.

### CONTACT 24/7 CANVAS SUPPORT

Canvas Hotline: 1-855-965-2293

Canvas Online Chat Support Canvas Computer Guides Canvas Mobile Guides

#### **CONTACT SXU HUB**

Contact SXU HUB for technology assistance. The hours will be modified based on the University decisions.

### Gauge the Technology Requirement Level of Each Feature on Canvas

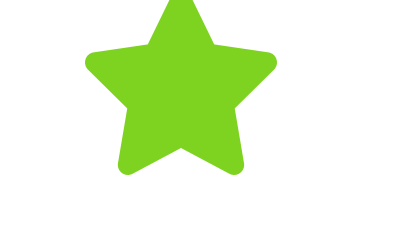

Basic Level

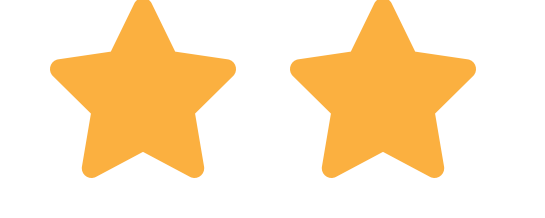

Moderate Level

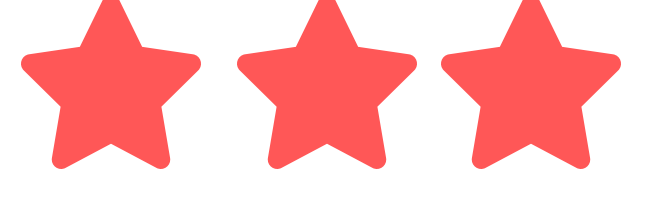

Advanced Level

# CANVAS ANNOUNCEMENT

#### **TECHNOLOGY LEVEL**

### **COMPUTER GUIDES**

Check your course announcements to stay up to date on your course plan.

Text Guide

### **MOBILE GUIDES**

Download and install Canvas Student App on your <u>Android</u> or <u>iOS</u> devices. Check your course announcements to stay up to date on your course plan.

Android Text Guide

iOS Text Guide

CANVAS INBOX

## **COMPUTER GUIDES**

Communicate with your instructor and classmates via

### **MOBILE GUIDES**

Download and install Canvas Student App on your <u>Android</u> or <u>iOS</u> devices. Communicate with your instructor and classmates via Canvas inbox.

#### **TECHNOLOGY LEVEL**

Canvas inbox.

Text Guide

<u>Video Tutorial</u>

Android Text Guide

iOS Text Guide

# CANVAS FILES

#### **TECHNOLOGY LEVEL**

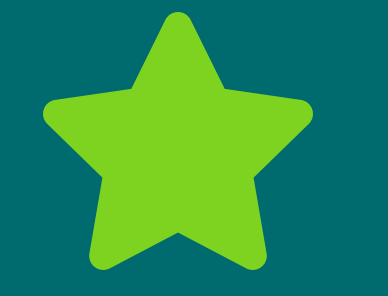

## **COMPUTER GUIDES**

Your instructors may organize course materials in Canvas "Files". If you cannot see the "Files" tab on the left-hand menu, that's means your instructor disabled the "Files" feature.

Text Guide

### **MOBILE GUIDES**

Download and install Canvas Student App on your <u>Android</u> or <u>iOS</u> devices. If you cannot see the "Files", that's means your instructor disabled the "Files" feature.

Android Text Guide

iOS Text Guide

# CANVAS PAGES

### **TECHNOLOGY LEVEL**

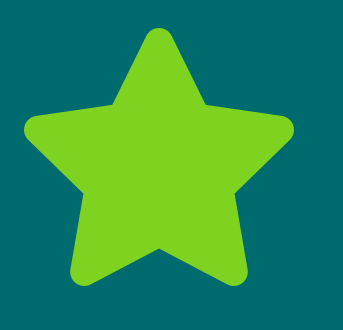

### **COMPUTER GUIDES**

Your instructors may organize course materials in Canvas "Pages". If you cannot see the "Pages" tab on the left-hand menu, that's means your instructor disabled the "Pages" feature.

Text Guide

### **MOBILE GUIDES**

Download and install Canvas Student App on your <u>Android</u> or <u>iOS</u> devices. If you cannot see the "Pages", that's means your instructor disabled the "Pages" feature.

Android Text Guide

iOS Text Guide

# CANVAS MODULES

#### **TECHNOLOGY LEVEL**

## **COMPUTER GUIDES**

Your instructors may organize course materials in Canvas "Modules". If you cannot see the "Modules" tab on the left-hand menu, that's means your instructor disabled the "Modules" feature.

### **MOBILE GUIDES**

Download and install Canvas Student App on your <u>Android</u> or <u>iOS</u> devices. If you cannot see the "Modules", that's means your instructor disabled the "Modules" feature.

#### Android Text Guide

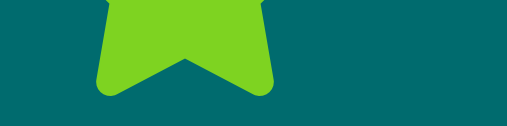

# CANVAS CALENDAR

### **TECHNOLOGY LEVEL**

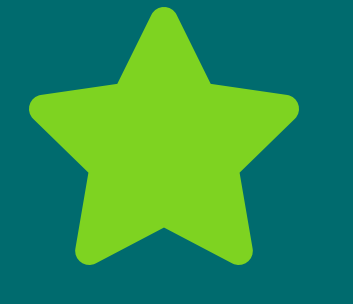

### **COMPUTER GUIDES**

Calendar is a great tool to view due dates for all your courses in one place.\*

Text Guide

Video Tutorial

### **MOBILE GUIDES**

Download and install Canvas App on your <u>Android</u> or <u>iOS</u> devices. Calendar is a great tool to view due dates for all your courses in one place.\*

Android Text Guide

iOS Text Guide

\* Your Instructor may choose not to use Calendar, please refer to each instructor's plan.

# CANVAS DISCUSSIONS

### **COMPUTER GUIDES**

Participate in your course discussion per your course instruction.

### **MOBILE GUIDES**

Download and install Canvas Student App on your Android or iOS devices, participate in your course discussion per your course instruction. Android Text Guide

#### **TECHNOLOGY LEVEL**

Text Guide

#### Video Tutorial

iOS Text Guide

# CANVAS GRADES

#### **TECHNOLOGY LEVEL**

### **COMPUTER GUIDES**

Check your grades to stay current with your courses.

Text Guide

Video Tutorial

### **MOBILE GUIDES**

Download and install Canvas Student App on your <u>Android</u> or iOS devices. Check your grades to stay current with your courses.

Android Text Guide

iOS Text Guide

# CANVAS INSTRUCTOR COMMENTS

### **TECHNOLOGY LEVEL**

### **COMPUTER GUIDES**

Review instructor's feedback to revise or improve your work.

#### Text Guide

Video Tutorial

### **MOBILE GUIDES**

Download and install Canvas Student App on your <u>Android</u> or **iOS** devices. Review instructor's feedback to revise or improve your work.

Android Text Guide

iOS Text Guide

# CANVAS ASSIGNMENTS

### **TECHNOLOGY LEVEL**

### **COMPUTER GUIDES**

Submit assignments on Canvas per your course instruction.\*

#### Text Guide

Video Tutorial

### **MOBILE GUIDES**

Download and install Canvas App on your <u>Android</u> or <u>iOS</u> devices. Submit assignments on Canvas per your course instruction.\*

Android Text Guide

#### iOS Text Guide

\* If your instructors require a different assignment submission, contact them when you have any questions.

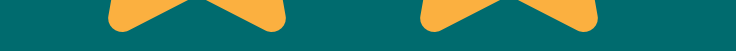

# CANVAS QUIZZES

# **TECHNOLOGY LEVEL**

### **COMPUTER GUIDES**

Take a quiz by accessing the Quizzes page.\*

Text Guide Video Tutorial

### **MOBILE GUIDES**

Download and install Canvas App on your <u>Android</u> or <u>iOS</u> devices. Take a quiz by accessing the Quizzes page.\*

Android Text Guide

iOS Text Guide

\* If your instructors require Respondus Lockdown Browser or Respondus Monitor, contact them when you have any questions.

# CANVAS CONFERENCES

### **COMPUTER GUIDES**

Participate or host a meeting via Canvas Conferences from your computer. Participant Text Guide

### **MOBILE GUIDES**

Download and install Canvas App on your <u>Android</u> or <u>iOS</u> devices. You can participate a Canvas Conferences from your mobile devices. Android Text Guide iOS Text Guide Video Tutorial

#### **TECHNOLOGY LEVEL**

Participant Video Tutorial Host Text Guide

Host Video Tutorial

# ZOOM MEETINGS

**DIFFICULTY LEVEL** 

### **COMPUTER GUIDES**

Participate or host a meeting via Zoom from your computer.\*

Participant Video Tutorial

Host Video Tutorial

### **MOBILE GUIDES**

Download and install Zoom on your <u>Android</u> or <u>iOS</u> devices. You can participate in Zoom from your mobile devices. \* Android Text Guide

iOS Text Guide

#### Video Tutorial

\* Basic Zoom Account is free for all users. You can conduct unlimited 1 to 1 meeting and 40 mins group meetings.